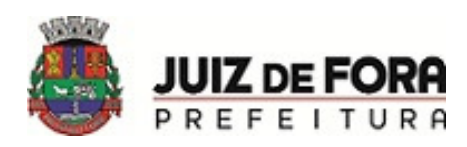

## Manual para usuários

Atualização/Instalação do VCTAT

Sistema Operacional: Windows

## Atualização / Instalação:

Caso possua a versão 6.0 já instalada, selecione o link "Atualização". A atualização permitirá a recuperação dos dados anteriores; caso contrário utilize "Instalação Completa", selecionando o link "Instalação".

1 - Para atualização, baixe o executável da atualização (atualizacao vctat 7.0.exe).

Para nova instalação, baixe o executável da instalação (instalação vctat 7.0.exe).

2 - Na tela de "Bem vindo ..." que será apresentada, pressione "Avançar".

3 - Na próxima tela "Selecione o Local de Destino", mantenha a pasta padrão "C:\VCTAT MG", pressione "Avançar" novamente.

4 - Na próxima tela "Selecione a Pasta do Menu Iniciar", mantenha o padrão "VCTAT MG", pressione "Avançar" novamente.

5 - Na próxima tela "Selecione Tarefas Adicionais", marque a opção "Criar ícone na tela de trabalho", pressione "Avançar" novamente.

6 - Na tela "Pronto para instalar" pressione o botão "Instalar".

7 - Após a instalação pressione o botão "Concluir".

obs.: Caso você não tenha o aplicativo Adobe Reader instalado em sua máquina, instale o aplicativo "install\_reader11\_br\_mssd\_aih.exe".

Esse aplicativo será necessário para consulta ao manual VCTAT.

## Contato:

Para outras informações ou em caso de dúvidas:

(32) 3690-7070

vaf@pjf.mg.gov.br

1